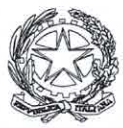

# Comando Generale dell'Arma dei Carabinieri

V Reparto - SM - Ufficio Promozione Istituzionale

### N. 43/2-26 "P" di prot.

### Roma, Ag giugno 2025

### "DIFESA SERVIZI S.P.A.". **O**GGETTO: OFFERTA DELL'AZIENDA "THUN S.P.A." PER LA COLLABORAZIONE FINALIZZATA ALLA COMMERCIALIZZAZIONE DI UN ADDOBBO NATALIZIO, DI UN PROFUMATORE PER AMBIENTE E DI UNA FORMELLA COMMEMORATIVA PER IL PERSONALE DELL'ARMA.

#### PRESIDENZA DELL'ASSOCIAZIONE NAZIONALE CARABINIERI ROMA A PRESIDENZA DELL'ASSOCIAZIONE NAZIONALE FORESTALI ROMA ROMA PRESIDENZA DELL'O.N.A.O.M.A.C.

- "Babbo Natale Corazziere": € 13,30 (iva inclusa);
- "Cofanetto Speciale 2025", contenente il classico addobbo natalizio più un profumatore per ambiente: € 25,55 (iva inclusa);
- "Formella Celebrativa 2025", realizzata in occasione del 20° anniversario della collaborazione tra Thun e l'Arma: € 36,48 (iva inclusa).

I prodotti potranno essere acquistati dai soci dell'ANC e dell'ANFOR, nonché dagli assistiti dell'ONAOMAC, secondo le modalità di seguito indicate.

- 2. Gli ordini e i pagamenti potranno essere effettuati, fino a esaurimento dei pezzi disponibili, seguendo le indicazioni descritte nel tutorial in All."B". Per ciascuna associazione/ente è fissato l'ordine minimo di pezzi da acquistare, per tipologia di prodotto, in:
  - n. 5 pz. per il "Babbo Natale Corazziere";
  - n. 2 pz. per il "Cofanetto Speciale 2025";
  - n. 2 pz. per la "Formella Celebrativa 2025".
- 3. Ogni pagamento dovrà essere effettuato, contestualmente alla prenotazione, preferibilmente con carta di credito/PayPal o, in alternativa, con bonifico bancario. Al fine di consentire all'azienda di collegare il pagamento all'effettivo ordine, nella causale del bonifico bancario è OBBLIGATORIO inserire il riferimento che appare nella schermata dello shop aziendale e contenuto nel promemoria precompilato che il sistema genera all'atto della prenotazione<sup>1</sup>.

L'omissione dell'indicazione di tali dati potrebbe comportare la mancata/ritardata spedizione dei prodotti acquistati per responsabilità non imputabili alla società in oggetto.

- 4. Le consegne dei prodotti ordinati avverranno senza costi di spedizione presso le sedi delle associazioni/enti che verranno indicate all'atto dell'acquisto:
  - per gli acquisti effettuati entro il 15 settembre p.v., entro il 1° dicembre p.v.;
  - per gli oggetti ordinati successivamente al 15 settembre p.v., non è garantita la consegna nell'anno 2025.

La citata società richiederà al corriere di contattare i destinatari per concordare l'appuntamento per il recapito della merce, consentendo ai rispettivi referenti di provvedere al successivo smistamento.

5. La segnalazione di problemi o esigenze particolari dovrà avvenire ESCLUSIVAMENTE a cura dei referenti, contattando direttamente e unicamente la ditta (valutando di volta in volta l'opportunità di inviare la comunicazione per mera conoscenza anche a quest'Ufficio) ai seguenti recapiti: telefono 0471-245705, indirizzo e-mail regalisticacarabinieri@thun.it.

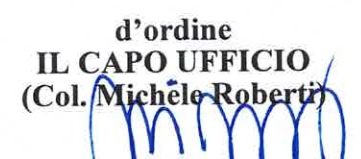

Per eseguire correttamente la procedura si rimanda a un'attenta lettura delle indicazioni contenute nel tutorial nel citato All."B".

<sup>1.</sup> In occasione delle prossime festività natalizie sarà possibile acquistare gli oggetti "Thun" realizzati in esclusiva per l'Arma dei Carabinieri (catalogo in All."A"), nel dettaglio:

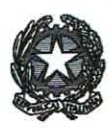

Allegato "A"

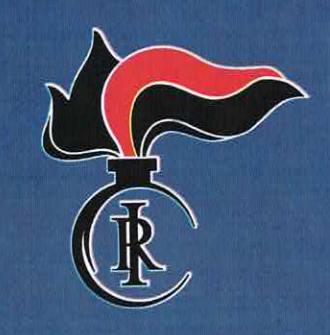

THUN per l'Arma dei Carabinieri

THUN

# Non lasciarti scappare LA NUOVA EDIZIONE LIMITATA 2025

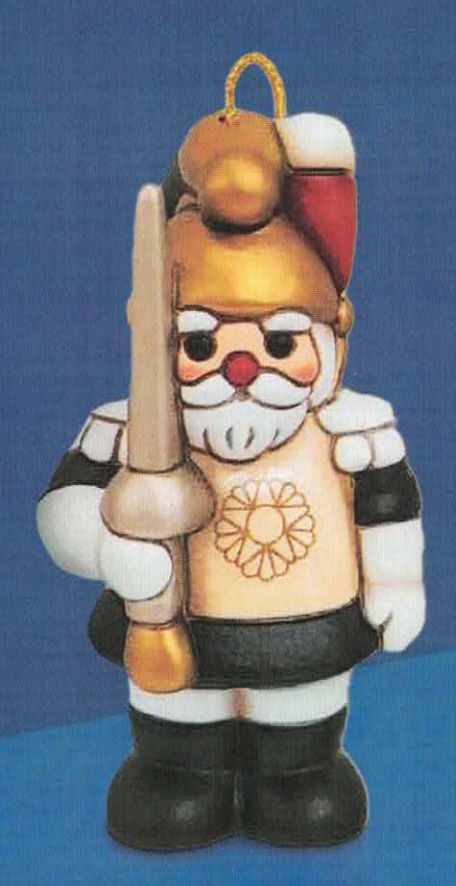

## ORDINALO SUBITO

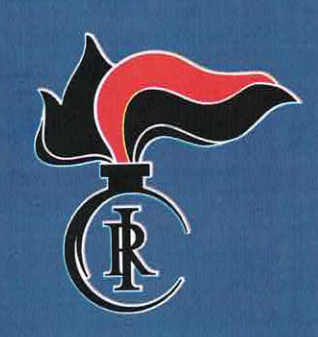

THUN per l'Arma dei Carabinieri

THUN

Non lasciarti scappare

LA NUOVA EDIZIONE LIMITATA 2025

## **ORDINA SUBITO**

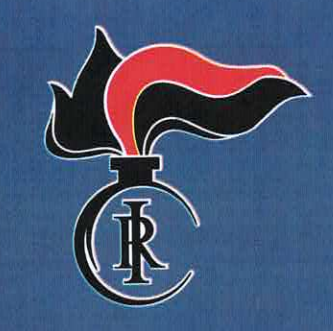

THUN

Ventesimo anniversario

THUN

## THUN per l'Arma dei Carabinieri

Non lasciarti scappare

LA NUOVA EDIZIONE LIMITATA 2025

## **ORDINA SUBITO**

THUN

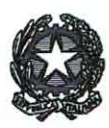

Allegato "B"

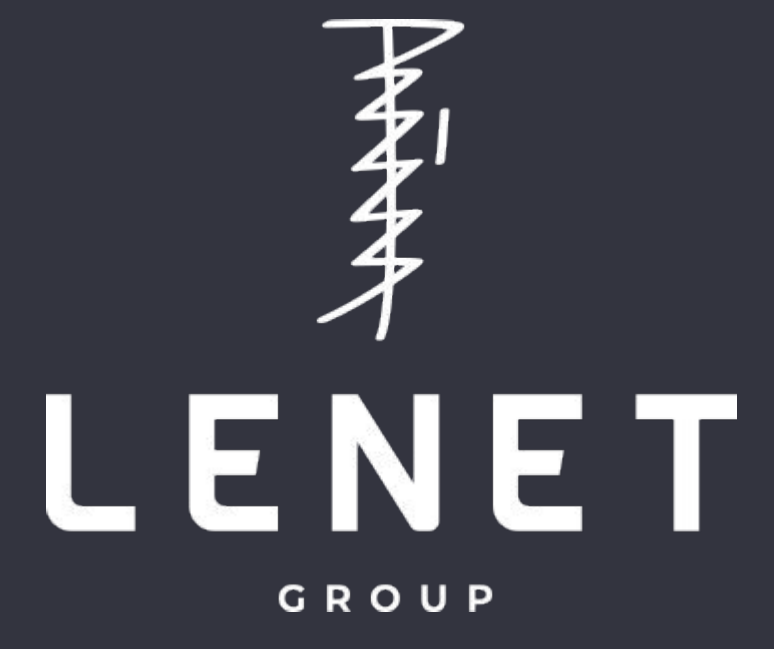

# TUTORIAL ASSOCIAZIONI CARABINIERI LENET CORPORATE

© LENET Group – All rights reserved

### **REGISTRAZIONE SITO CORPORATE LENET GROUP**

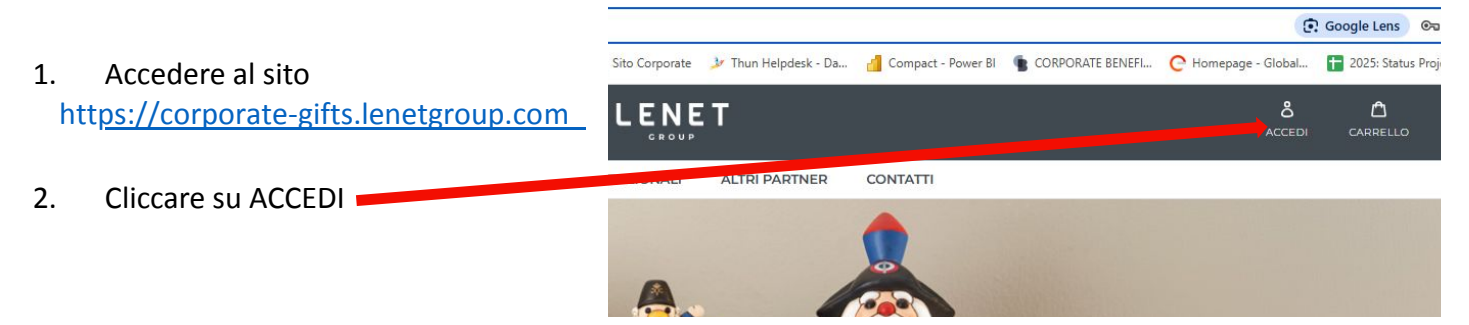

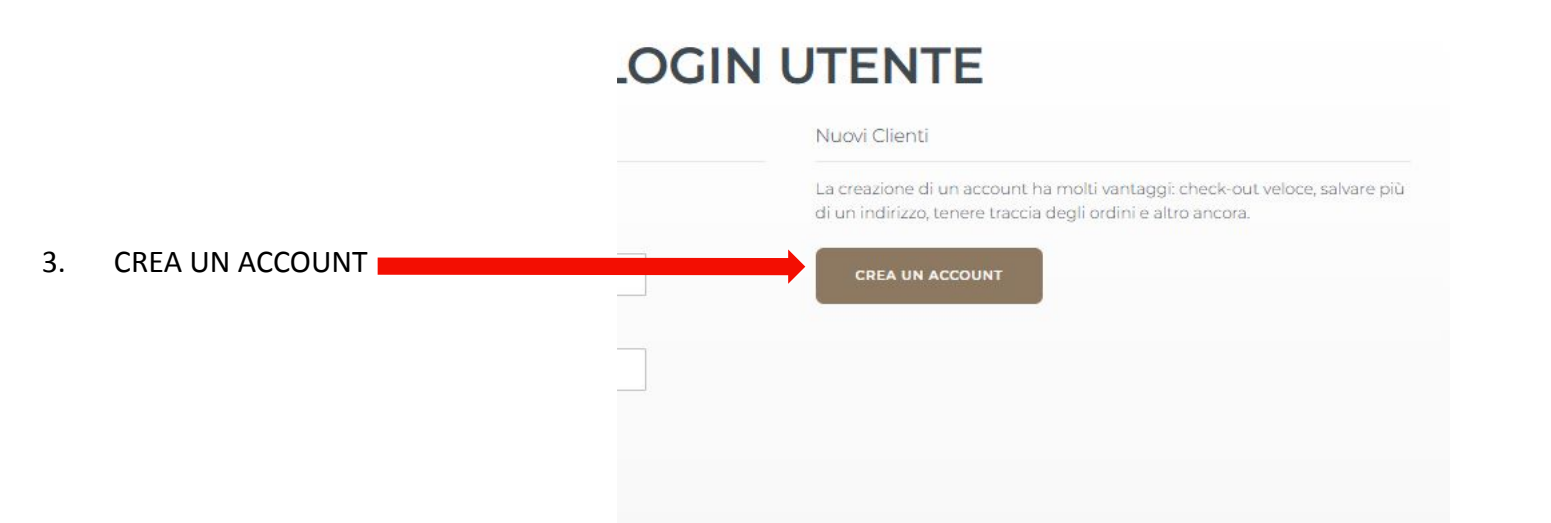

### **CREA UN NUOVO ACCOUNT**

v

Informazioni personali

Nome \*

Cognome \*

Iscriviti alla Newsletter

Scegli qui la tua partnership

Privato

Informazioni di accesso

Email \*

Password \*

Sicurezza della password: Nessuna Password

Conferma password \*

□ Mostra password

\* Campi obbligator

 Autorizzo il trattamento dei miei dati personali per le finalità di Marketing indicate nell'<u>Informativa Privacy</u>

- a) Nome e Cognome del referente
- b) Partnership: cliccare sulla freccia e selezionare Associazioni Carabinieri

#### Scegli qui la tua partnership

| Privato                  | ~ |
|--------------------------|---|
| Privato                  |   |
| Marina Militare          |   |
| Polizia di Stato         |   |
| Vigili del Fuoco         |   |
| Guardia Costiera         |   |
| Poste Italiane           |   |
| Polizia Penitenziaria    |   |
| Associazioni Carabinieri | ▶ |

- Email: dell'associazione (Esempio venariareale@sezioni-anc.it). Senza il dominio dell'associazione, non sarà possibile l'acquisto dei prodotti Carabinieri.
- d) Scegliere una Password con requisiti richiesti dal sistema.
- e) Cliccare su AUTORIZZO AL TRATTAMENTO DEI DATI e CREA ACCOUNT

### **INSERIRE ORDINE DI ACQUISTO**

- 1. Andare sul sito <u>https://corporate-gifts.lenetgroup.com/</u>
- 2. Accedere al proprio account con le credenziali inserite.

Cliccare su PRODOTTI o PARTNER ISTITUZIONALI – CARABINIERI. Verranno visualizzati tutti i prodotti dedicati per la campagna in corso.

4. Cliccare su ACQUISTA ORA nel prodotto che si vuole acquistare e che finirà su carrello.

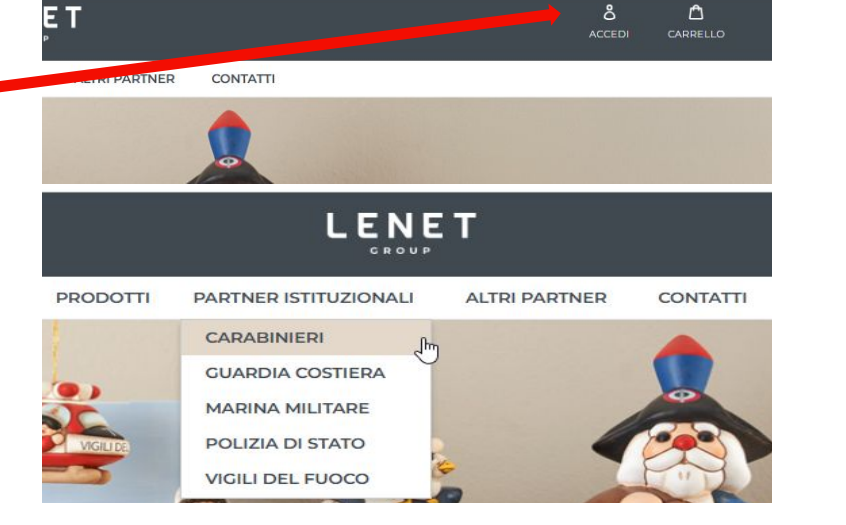

2 Spedizione Riepilogo &

Indirizzo di Spedizione

Nome \*

Mario

Cognome \*

Pagamento

5. Una volta selezionati i prodotti verificare il carrello e procedere con ACQUISTO PRODOTTI. Si aprirà la schermata per inserire il proprio indirizzo di consegna

- 6. Il METODO DI SPEDIZIONE dovrà essere CORRIERE
- Cliccare su RICHIEDI FATTURA per inserire Partita IVA o 7. Codice Fiscale dell'Associazione. Se l'ordine non viene inserito con la richiesta fattura, questa non potrà più essere emessa.
- 8. Inserire la Partita Iva o Codice Fiscale e nel campo SDI CODE il codice di fatturazione elettronica. In caso non fosse disponibile, inserire lo zero 7 volte (000000).

| Partita Iva |  |  |  |
|-------------|--|--|--|
| PEC Email   |  |  |  |
| SDI Code    |  |  |  |
| 0000000     |  |  |  |

- 9. Cliccare su VAI AL PAGAMENTO
- 10. Scegliere un METODO DI PAGAMENTO: PAYPAL o STRIPE (che comprende Carta di Credito e Bonifico Bancario)

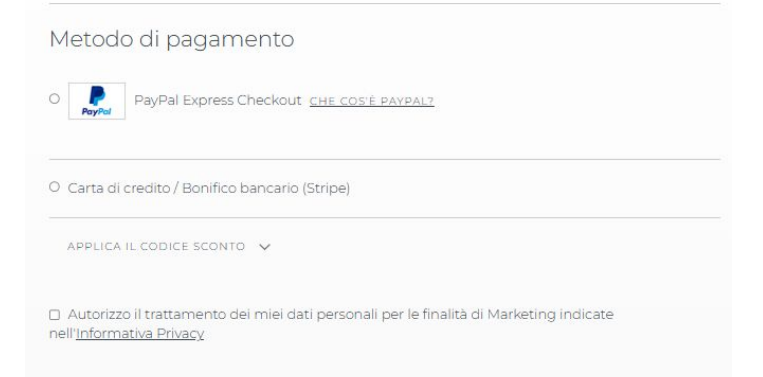

 In caso di pagamento con Carta di Credito/Bonifico si aprirà la schermata di riferimento in cui bisogna scegliere tra CARTA o BONIFICO

#### Modalità di pagamento

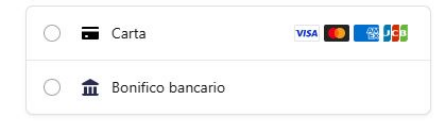

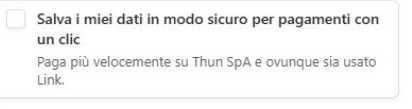

Paga

© LENET Group – All rights reserved

### Informazioni bancarie

Trasferisci i fondi utilizzando le seguenti informazioni bancarie:

| Nome intestatario del<br>conto | Thun SpA               | Ľ  |
|--------------------------------|------------------------|----|
| BIC                            | CITIIE2XXXX            | Ľ  |
| IBAN                           | IE25CITI99005172084401 | Ľ. |
| Riferimento                    | 6EG36UAFVBX3           | Ľ. |
| Paese                          | Irlanda                | ۱Ì |

Se possibile, quando invii il bonifico bancario, includi il riferimento menzionato in precedenza.

#### Indirizzi 🗸

12. In caso di pagamento con BONIFICO è fondamentale riportare nella causale il riferimento che appare nella schermata successiva. Qualora questa procedura non venisse portata a termine non potremo procedere all'esecuzione dell'ordine che verrà cancellato.

Il bonifico dovrà essere effettuato entro 3 giorni dalla data dell'ordine altrimenti verrà annullato.